# 聽帯・スマホで TIME-OPAC(蔵書検索)が使えき

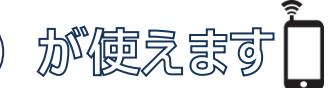

# モバイル版 OPAC

右の QR コードからご利用になれます。

|   | 💿 東海大学付属図書館(モバイル版)                                                                          |  |  |  |
|---|---------------------------------------------------------------------------------------------|--|--|--|
|   | - menu -                                                                                    |  |  |  |
| 1 | ಕೆಸ್ಟರ್                                                                                     |  |  |  |
| 2 | 図書館カレンダー                                                                                    |  |  |  |
| 3 | 蔵書検索                                                                                        |  |  |  |
| 4 | 利用状況参照                                                                                      |  |  |  |
|   | 使用上の注意 ・携帯電話の通信料(パケット通信料等)は 利用者の負担になります。情報料は必要あり ません。 ・************************************ |  |  |  |
|   | ・計和なIff報については、TIME-OPAC(ハク<br>コン版)で検索してください。                                                |  |  |  |
|   | Copyright (C) 東海大学付属図書館 Right                                                               |  |  |  |

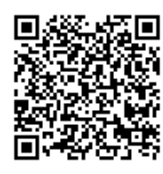

https://opac.time.u-tokai.ac.jp/webopac/mobtopmnu.do

① お知らせ

PC 版図書館ホームページに記載の「お知らせ」を見ることができます。

② 図書館カレンダー 館を選択して、開館状況を確認すること ができます。

| 💿 東海大                   | 、学付属図書館 (モパイル                 | 版 2 |
|-------------------------|-------------------------------|-----|
| - 図書館                   | カレンダー -                       |     |
| 対家語                     | 中央                            | •   |
| 対象年月                    | ]                             |     |
|                         | 201703                        | •   |
|                         | 切替                            |     |
| □9:0<br>□9:0            | 00~17:00<br>00~16:00          |     |
| E 1日(<br>E 2日(<br>E 3日( | (水): 開館<br>(木): 開館<br>(金): 開館 |     |

### ③ 蔵書検索

詳細な条件を設定して検索することができます。

| 東海大学付属図書館(モバイル版) | 0 3 |
|------------------|-----|
| - 検索条件 -         |     |
| キーワード            |     |
|                  |     |
| タイトル             |     |
|                  | ],  |
| 者者名              |     |
|                  |     |
| 検索               |     |
| クリア              |     |
|                  |     |

④ 利用状況参照 総合情報センター発行の ID/PW でログインし、 図書館の利用状況の確認や貸出更新\*ができます。

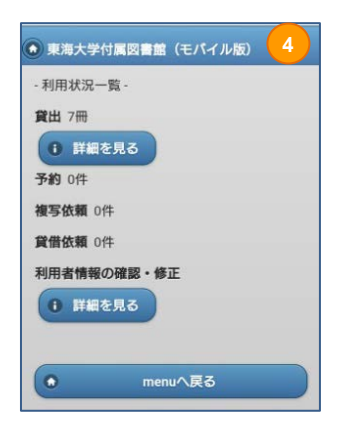

## ★貸出更新の方法について★

「利用状況参照」でログインしたあと、下図のように操作してください。

(既に一度更新している場合は、更新処理はできません。)

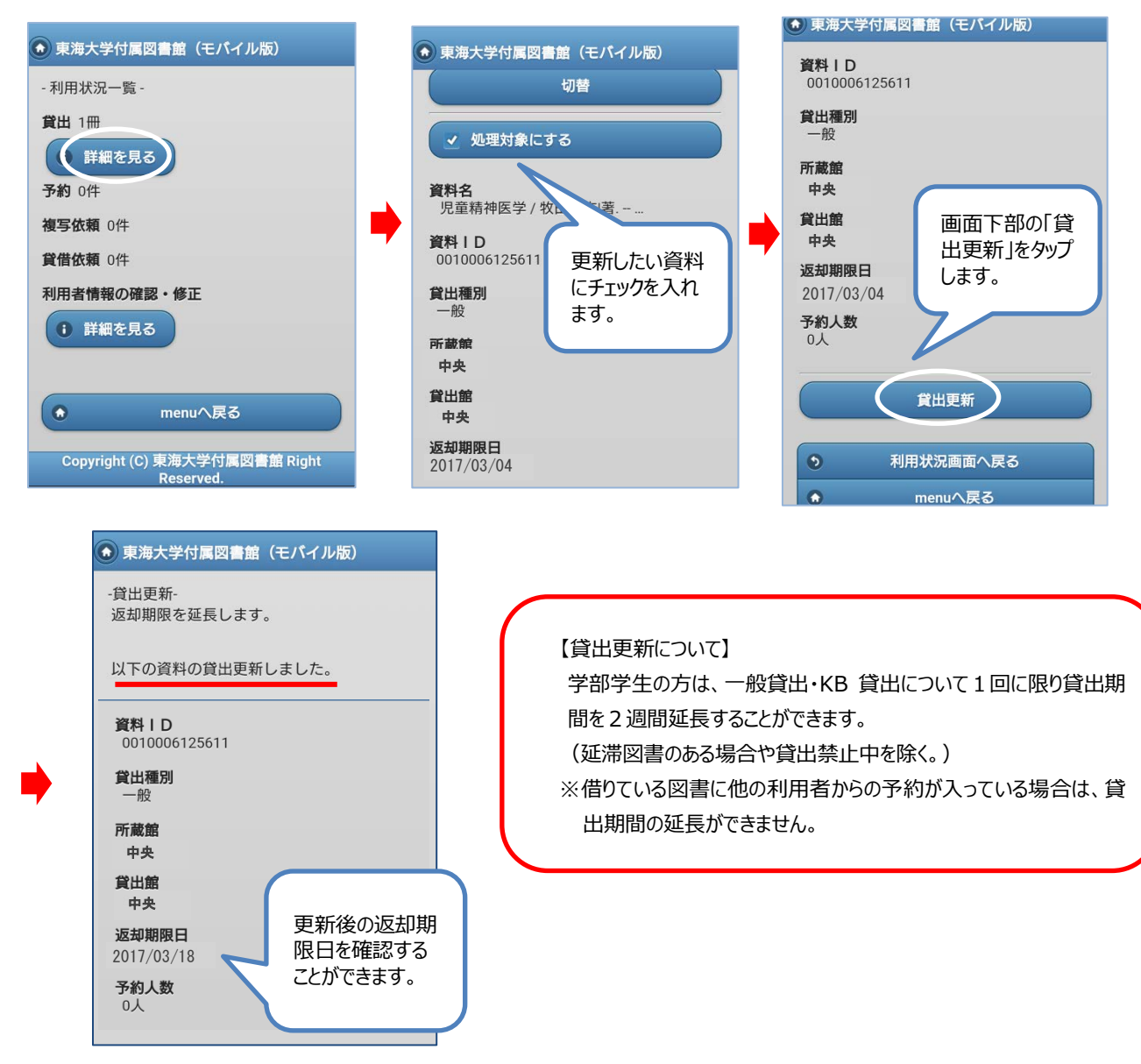

### ★予約申込について★ ※ここでは既に「利用状況参照」でログインした後の方法をご紹介します。

(イ)予約解除日など必要

(ア) 借りたい図書が貸出の場合、画面下部の「予約する」を

#### 選択します。 事項を入力します。 中 央 巻次等[1] 請水記亏 配置場所 913.6/M ISBN[1] 開架室 ISBN[1] 9784101001500 シリーズ名 状態 請求記号 貸出中 913.6/M 返却期限 新潮文庫 2017/03/31 **予約人数** 狀態 著者名 **ロ** 村上, 春樹(1949-) 貸出中 0件 資料ID 0010014016125 - 所蔵一覧 -予約人数 ・以下の予約依頼情報を入力(確認)してくだ 0 さい。 1件中 1-1 件目 申込日: 予約依頼する 2017/03/04 受取希望館: 所蔵館 中 央 予約解除日 中央 配置場所 開架室 請求記号 913.6/M - 予約依頼 -状態 貸出中 資料ID 予約する 連絡方法は、教職員はtscドメインのE-mail、 学生・院生等はキャンパスライフエンジンと なります。 0010014016125 予約人数 0 • 予約依頼する - 所蔵絞込 - 通信欄 備考:

#### (ウ)画面下部の「申込」を選択します。

| 連絡方法は、教職員はtscドメインのE-mail、<br>学生・院生等はキャンパスライフエンジンと<br>なります。 | <b></b> |      |  |
|------------------------------------------------------------|---------|------|--|
| ・ 通信欄<br>備考:                                               | -       | 予約完了 |  |
|                                                            |         |      |  |
| 備考を入力してください                                                |         |      |  |
| 申込                                                         |         |      |  |
|                                                            |         |      |  |

### <アプリ版・モバイル OPAC サービス一覧>

| サービス内容       | アプリ版 | モバイル OPAC |
|--------------|------|-----------|
| カレンダー        | ×    | 0         |
| 新着案内・貸出ランキング | 0    | ×         |
| 予約           | 0    | 0         |
| 予約の取り消し*1    | 0    | 0         |
| 更新           | 0    | 0         |
| 利用状況参照*2     | 0    | 0         |
| 貸出履歴参照       | ×    | ×         |
| コピー/図書取り寄せ   | ×    | x         |

★1・・・予約の取り消しは、「予約したがまだ返却されていないのもの=予約中」や「返却され受取期限日を迎えていないもの=予約棚」の状態のものは、マイスペースのページから操作可能です。(※「取り消し」をした翌日には予約一覧からは非表示になります。)

★2・・・利用状況参照=貸出内容・予約内容・複写依頼・図書取り寄せ依頼の状況を参照できます。

3